## Access Point D-Link 900AP+ a 2000AP+

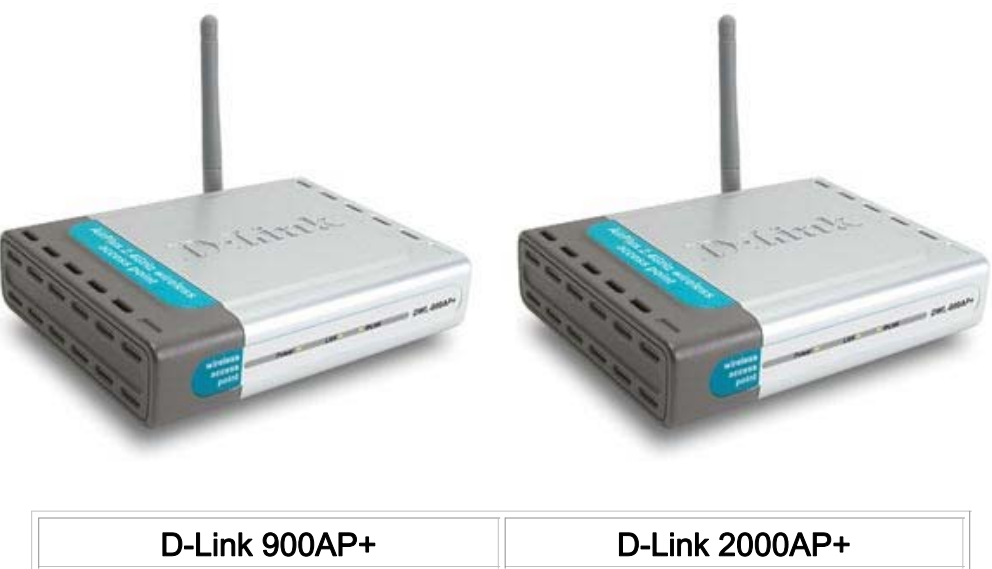

| D-LINK 900AP+             | D-LINK 2000AP+              |
|---------------------------|-----------------------------|
| Verze Firmware: 3.02 nebo | F/W Ver.: 2.10 H/W Ver.: B2 |
| vyšší.                    |                             |

Informace o Hardwerové nebo softwarové verzi naleznete na štítku zadní strany D-Linku.

Můžete použit také zařízení vyšší H/W či F/W verze těchto zařízení. Však nedoporučujeme použit nižší verze.

Postup pro nastavení těchto zařízení je stejný.

Zařízení D-Link 900AP+ a 2000AP+ jsou podporovány službou 802.WiFi .

**!!! Pozor !!!** D-Link 2100AP+ nepatří k podporovaným zařízením.

Doporučený postup nastavení D-Link 900AP+ a 2000AP+

# Nastavení Vašeho PC:

Podrobný postup:

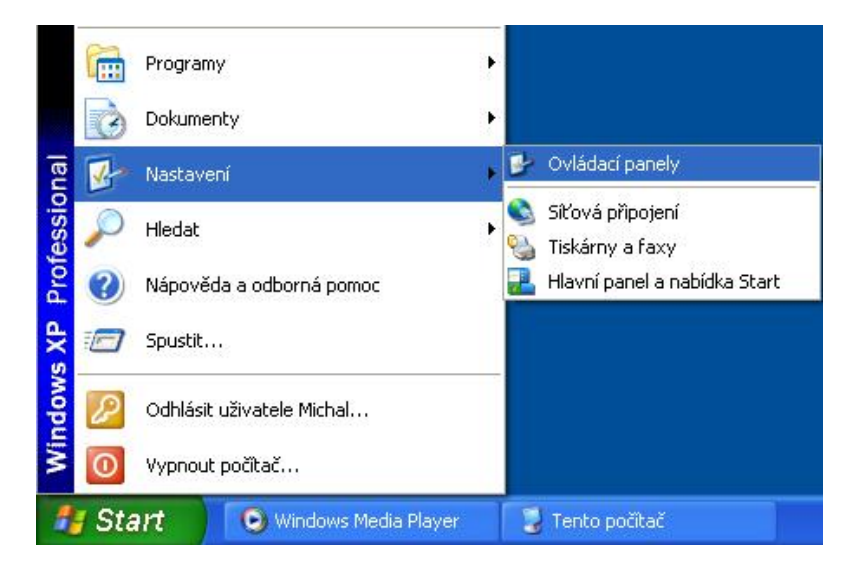

V nabídce Ovládací panely klikněte na Síťová připojení.

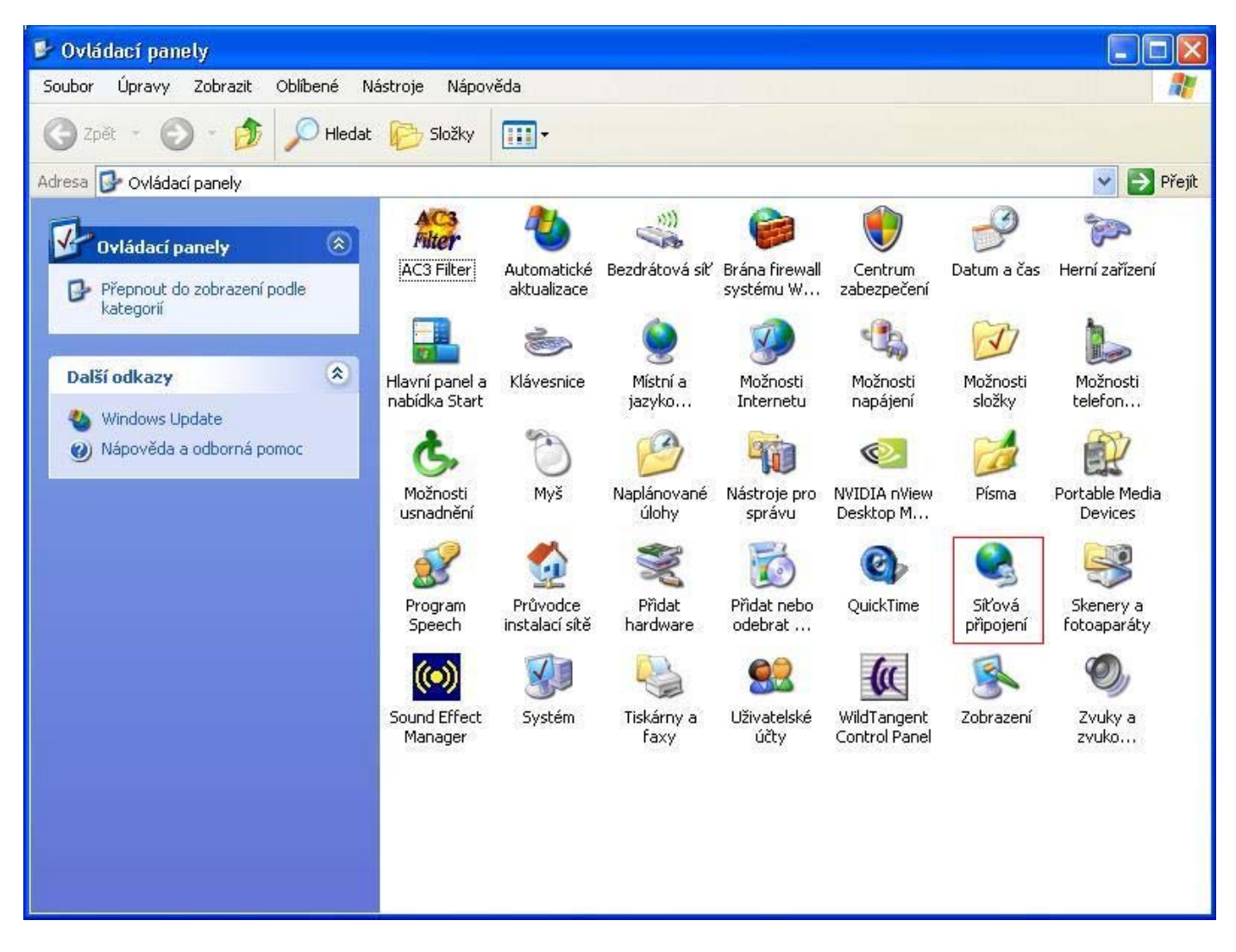

Dostanete se do další nabídky, kde vyberete připojení k místní síti (z pravidla by mělo být jen jedno, pokud ne vyberte to, u kterého je rychlost připojení **100,0 Mb/s**).

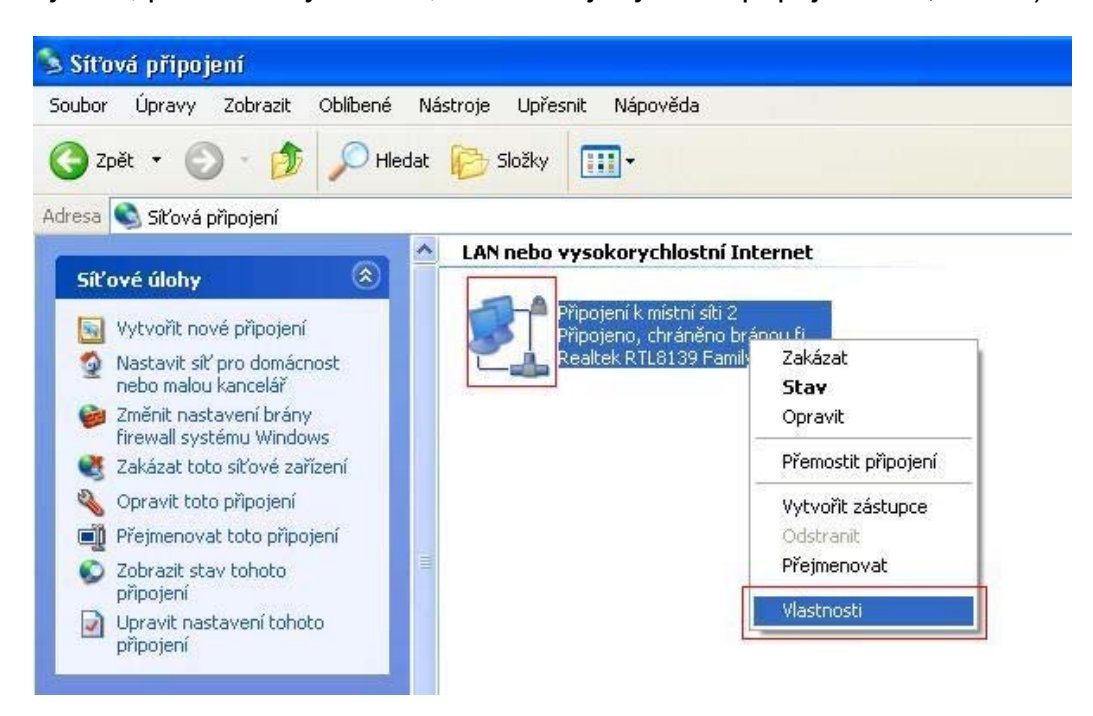

Zkontrolujte si, že jste v záložce *"Obecné"* a máte označenou položku *Protokol sítě Internet* (TCP/IP). Po ověření klikněte na tlačítko vlastnosti.

| 🕹 Připojení k místní síti 2 - vlastnosti                                                                                                    | ? 🛛                           |
|----------------------------------------------------------------------------------------------------|-------------------------------|
| Obecné Ověřování Upřesnit                                                                                                    |                               |
| Připojit pomocí:                                                                                                    |                               |
| 🕮 Realtek RTL8139 Family PCI Fast Et                                                                                                    | Konfigurovat                  |
| Toto připojení používá následující položky:                                                                                                    |                               |
| <ul> <li>Klient sítě Microsoft</li> <li>Sdílení souborů a tiskáren v sítích Mi</li> <li>Plánovač paketů technologie QoS</li> <li>Protokol sítě Internet (TCP/IP)</li> </ul>     | crosoft                       |
| Nainstalovat Odinstalovat                                                                                                    | Vlastnosti                    |
| <ul> <li>Popis</li> <li>Transmission Control Protocol/Internet Protocol/Internet Protocol protokol pro rozlehlé sítě, který umožňuje kor různými propojenými sítěmi.</li> </ul> | col. Výchozí<br>munikaci mezi |
| <ul> <li>Po připojení zobrazit ikonu v oznamovací o</li> <li>Upozornit v případě omezeného nebo žádn</li> </ul>                                                                 | blasti<br>ého připojení       |
| ОК                                                                                                    | Storno                        |

V další nabídce označte *Použit následující adresu IP.* A zadejte hodnoty:

Adresa IP: 192.168.0.100

Maska podsítě: 255.255.255.0

Proč 192.168.0.200 ? Protože musí být jiná adresa IP na PC a jiná v D-Linku. Bez tohoto nastavení se do D-Linku nedostanete.

| rotokol sítě Internet (TCP/IP) - v<br>Obecné                                                             | vlastnosti ? 🔀                                                   |
|----------------------------------------------------------------------------------------------------|------------------------------------------------------------------|
| Podporuje-li síť automatickou konfigura<br>protokolu IP automaticky. V opačném p<br>poradí správce sítě. | ci IP, je možné získat nastavení<br>řípadě vám správné nastavení |
| 🔿 Získat adresu IP ze serveru DHCF                                                                       | <sup>o</sup> automaticky                                         |
| 👩 Použít následující adresu IP: —                                                                        |                                                                  |
| Adresa IP:                                                                                               | 192.168.0.100                                                    |
| Maska podsítě:                                                                                           | 255 . 255 . 255 . 0                                              |
| Výchozí brána:                                                                                           |                                                                  |
| <ul> <li>Získat adresu serveru DNS autorr</li> </ul>                                                     | naticky                                                          |
| 🔞 Použít následující adresy serverů                                                                      | DNS:                                                             |
| Upřednostňovaný server DNS:                                                                              |                                                                  |
| Náhradní server DNS:                                                                                     |                                                                  |
|                                                                                                    | Upřesnit                                                         |
|                                                                                                    | OK Storno                                                        |

### Postup nastavení D-Link 900AP+ a 2000AP+:

Po nakonfigurování síťového rozhraní Vašeho počítače.

Tuto IP adresu zadejte do vašeho internetového prohlížeče a potvrďte.

Adresa 🗟 Hledat 192.168.0.50

Budete požádáni o přihlášení, zde stačí vyplnit u uživatelského jména ADMIN a potvrdit OK.

| Připojit se k 192.                         | 168.0.50          |
|--------------------------------------------|-------------------|
| R                                          | G SK              |
| DWL-900AP+<br>Uživatelské jméno:<br>Heslo: | 😰 admin 💌         |
|                                            | Zapamatovat heslo |

Do polička Heslo nepište nic.

Po přihlášení by se Vám měla zobrazit úvodní nabídka zařízení.

Kde se přepnete do Advanced módu, označíte volbu Wireless Client a stisknete Site Survey .

| DWL-900AP+                                                         |                                                                                          |                                                     |                            |                   |        |
|--------------------------------------------------------------------|------------------------------------------------------------------------------------------|-----------------------------------------------------|----------------------------|-------------------|--------|
| <u>S</u> oubor Úpr <u>a</u> vy <u>Z</u> obrazit <u>O</u> blíbené ( | lástroje Nápo <u>v</u> ěda                                                               |                                                     |                            |                   | -      |
| 🔇 Zpět 🔹 🕥 - 💌 🛃 🏠                                                 | 🔎 Hledat   👷 Oblibend                                                                    | 🛛 🙆 🔕                                               | 🕞 • 💭 🝋 4                  | 3                 |        |
| Adresa 🕘 http://192.168.0.50/adv_mode.h                            | tml                                                                                      |                                                     |                            | × >               | Přejít |
| D-Link<br>Building Networks for People                             |                                                                                          | DV<br>Inhanced 2.4                                  | VL-900AP<br>GHz Wireless / | +<br>Access Point |        |
|                                                                    | Home Advar                                                                               | ced Tools                                           | Status                     | Help              |        |
| AP                                                                 | Mode                                                                                     |                                                     |                            | 1                 |        |
| Mode<br>Performance<br>Filters<br>802.1X                           | Access Point<br>Wireless Client F<br>Wireless Bridge<br>Multi-point Bridge<br>Repeater F | Remote AP MAC<br>Remote Bridge MAC<br>Remote AP MAC | 00000000000                | Site Survey       |        |
| E Hotovo                                                           |                                                                                          |                                                     | 🌍 Interne                  | ət.               |        |

Po chvíli by se Vám měla zobrazit nabídka všech bezdrátových sítí dostupných ve Vašem okolí.

Pokud by zařízení opět žádalo Uživatelské jméno a heslo stačí jen napsat Admin a potvrdit.

| 🗿 http://192.168.0.50 - | DWL-900AP+ - Microsoft Internet I | Explorer 🔳 🗖 🔀 |
|-------------------------|-----------------------------------|----------------|
| D-Link DV               | VL-900AP+ Site Survey             |                |
|                         |                                   |                |
| BSS                     | SSID                              | WEP            |
| 0 00-13-46-63-92-61     | www802cz5851open_DHCP             | No             |
| 0 00-13-46-63-92-68     | www802cz5852open_DHCP             | No             |
| 💿 00-13-46-63-95-1C     | www802cz5853open_DHCP             | No             |
|                         |                                   | o n            |
|                         |                                   |                |
|                         | U                                 | onnect Exit    |
|                         |                                   |                |
|                         |                                   |                |
|                         |                                   |                |
|                         |                                   |                |
|                         |                                   | ×.             |
| ê                       | 🔹 🔷 Internet                      |                |

Zvolte jednu z vyhledaných sítí a stiskněte Connect. Název sítě (SSID) by měl být ve tvaru www802cz.... Vratite se do předchozí nabídky, kde je důležité je nastavit v Advanced, Performance:

RTS Threshold: 512

#### Basic Rates: 1-2-5.5-11(Mbps)

TX Rates: 1-2-5.5-11(Mbps)

#### Antenna Selection: External Antenna

#### **Fragmentation :**

Tuto hodnotu doporučujeme nastavovat na jinou než standardní pouze v případě, že připojení (zejména rychlost uploadu), není zcela v pořádku. Doporučujeme s parametrem **experimentovat** - defaultní hodnotu 2346 postupně snižovat dokud nebude kvalita připojení uspokojivá. Hodnota nesmí být nastavena na nižší než 512.

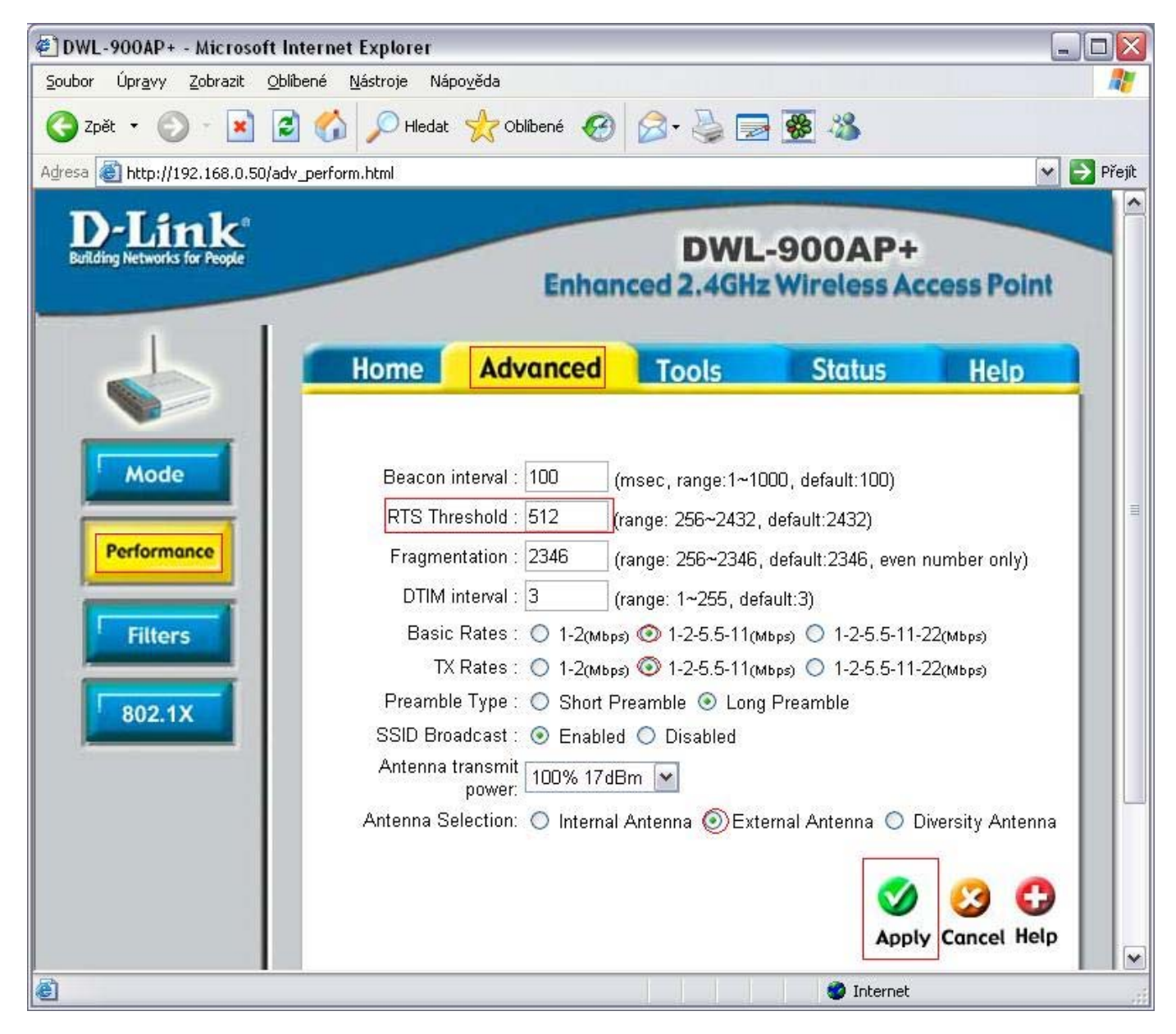

Pro uložení a zároveň restrartování stačí zmačknout tlačitko Apply.

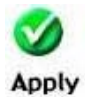

Tím by měla být kofigurace D-Linku dokončena . Nyní můžete bez obav zavřít okno prohlížeče.

Poslední krok, který musíte udělat, je nastavit opět automatické přidělovaní IP adresy.

Do tohoto okna se dostanete stejným postupem jako při Nastavování Vašeho PC na začátku tohoto návodu.

| Protokol                       | sítě Internet (TCP/IP) -                                                          | vlastno                   | sti             |                 |                        | ? 🗙     |
|--------------------------------|-----------------------------------------------------------------------------------|---------------------------|-----------------|-----------------|------------------------|---------|
| Obecné                         | Alternativní konfigurace                                                          |                           |                 |                 |                        |         |
| Podporu<br>protoko<br>poradí s | uje-li síť automatickou konfigur<br>lu IP automaticky. V opačném<br>správce sítě. | aci IP, je i<br>případě v | možné<br>/ám sp | získal<br>rávné | t nastaver<br>nastaven | ní<br>í |
| <b>⊙</b> Zí                    | skat adresu IP ze serveru DHC                                                     | P automa                  | aticky          |                 |                        |         |
| O Po                           | užít následující adresu IP: —                                                     |                           |                 |                 |                        |         |
| Adre:                          | sa IP:                                                                            |                           | 60              | 18              | 100                    |         |
| Mask                           | a podsítě:                                                                        |                           | E.              | in the          |                        | ]       |
| Vých                           | ozí brána:                                                                        |                           | - 81            | 14              |                        |         |
| © Zí                           | skat adresu serveru DNS auto                                                      | maticky                   |                 |                 |                        |         |
| OPo                            | užít následující adresy serveri                                                   | ů DNS: –                  |                 |                 |                        | _       |
| Upře                           | dnostňovaný server DNS:                                                           |                           | - 10            |                 | 175                    |         |
| Náhr                           | adní server DNS:                                                                  |                           | - 53            | a.              | 3                      |         |
|                                |                                                                                   |                           |                 |                 | Upřesnit.              |         |
|                                |                                                                                   |                           | 01              | <               | St                     | orno    |

Pak je zde potřeba zaškrtnout následující volby:

Potvrdíte tlačitkem OK .

Tím by měla být instalace jak Vašeho zařízení tak i služby 802.WiFi úspěšně dokončena.

Náměty či připomínky pište prosím na Dohled@802.cz .